## FAQ | HDS | HDS Account aktivieren

| Inhalt          | Aktivierung des HDS Accounts                                                             |  |
|-----------------|------------------------------------------------------------------------------------------|--|
| Kategorie       | HDS                                                                                      |  |
| Thema           | HDS Account aktivieren                                                                   |  |
| Version         | 3                                                                                        |  |
| Erstellt am     | 24. Februar 2023                                                                         |  |
| Letztes Update  | 29. März 2023                                                                            |  |
| Geltungsbereich | <ul> <li>Beschäftigte</li> <li>Lehrende</li> <li>Studierende</li> <li>Externe</li> </ul> |  |

## Anleitung

| Voraussetzung: HDS Account und aktuelles Masterpasswort                                                                                                    |                                                                                                    |  |
|----------------------------------------------------------------------------------------------------|----------------------------------------------------------------------------------------------------|--|
| Die aktivierte HDS-Benutzerkennung bietet Ihnen die Möglichkeit, zentrale IT Dienste wie Webmail, Campus-WLAN, Stud.IP oder den hochschulweiten VPN-Zugang zu nutzen.                                                                                                    |                                                                                                    |  |
| Um das HDS Account zu aktivieren, öffnen Sie die<br>Webseite https://hds.hs-rm.de. Sie sehen dann zunächst<br>ein Hinweis auf die Benutzerordnung, die Sie anerkennen<br>müssen.                                                                                                    | Hochschule <b>RheinMain</b> HDS aktivieren                                                                                                    |  |
|                                                                                                    | Auf den folgenden Seiten können Sie Ihren HDS-Account aktivieren und ihr HDS-Passwort<br>ändern: Anleitung als PDF<br>Weiterführende Informationen zum HDS finden Sie hier<br>Für Studierende: Bitte beachten Sie, dass Ihr HDS-Account automatisch 3 Wochen nach Ihrer |  |
|                                                                                                    | Exmatrikulation gesperrt wird und die daran geknüften Dienste nicht mehr nutzbar sind.  Ja, ich habe die Benutzerordnung der Hochschule RheinMain ehemals Fachhochschule Wiesbaden gelesen und anerkannt  WETTER                                                        |  |
|                                                                                                    | © 2020 by Hochschule RheinMain, alle Rechte vorbehalten                                                                                                    |  |
| Nach der Bestätigen mit dem Haken und der Schaltfläche<br>Weiter gelangen Sie zur eigentlichen Anmeldemaske.<br>Geben Sie hier Ihre HDS Benutzerkennung und das gültige<br>Masterpasswort ein.<br>Alternativ, wenn Ihr Account schon aktiviert ist, können Sie<br>hier auch das aktuelle, selbstvergebene Passwort | Hochschule <b>RheinMain</b> HDS aktivieren                                                                                                    |  |
| eingeben.                                                                                                    | Anmeldung zum Ändern des zentralen Passworts<br>Benutzerkennung<br>Masterpasswort<br>oder HDS-Passwort<br>LOGIN                                                                                                    |  |

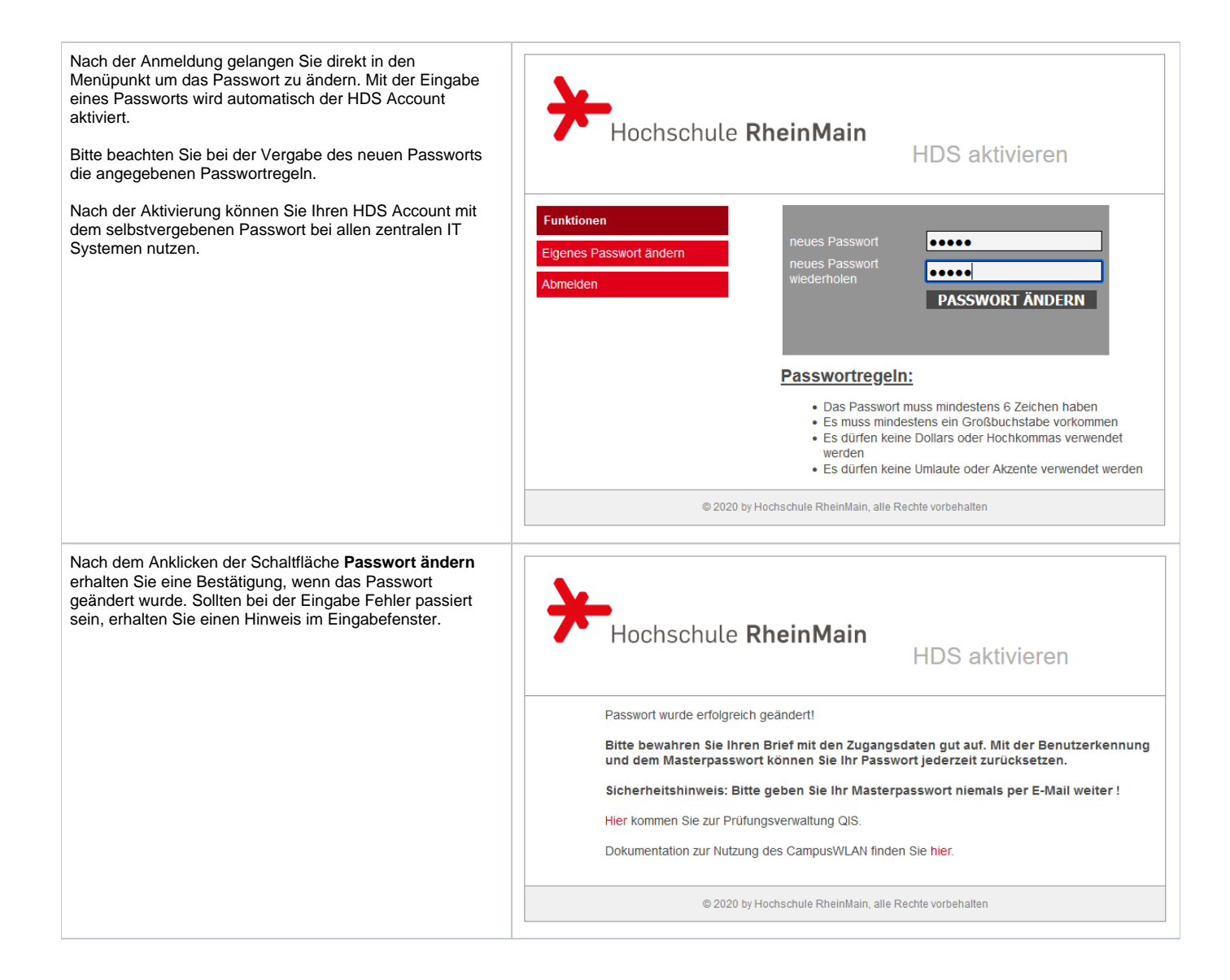